# Race Track Operations Systems

Select Link below to be directed to specific topic of interest.

Using Lists (general information)

List Sharing

Adding Horses to a List

## **Using Lists**

Race Track Operations (RTO) system provides a platform for maintaining a multitude of commonly used race track lists. These lists can be shared through the RTO system as long as the racetrack is a current RTO user and has requested that their lists are turned on for sharing.

The following lists are available through the RTO System:

- Bleeder List
- Nerved List
- Starter List
- Veterinarian List
- Paddock Judge List
- Mares In Foal List
- Deceased List
- Problem List
- Ineligible List
- Stewards List
- Claiming List
- Racing Secretary List

Each jurisdiction is responsible for maintaining their individual lists. See page 3 for a detailed description of how to add horses and maintain lists.

Top of Document

## **List Sharing**

Once the track has authorized the sharing of the list, the track must also grant access to any individual wishing to view the lists. If you would like access to view the lists,

 Contact the racing office or track management to request access to a particular list. If you are in charge of maintaining a list, you will need to have access to update and manage the list. If you only need to view the list, you must request "Read Only" access.

#### For Example:

A steward would request full access to the stewards list in order to input information about horses on the stewards list, but would request "Read Only" access to lists he/she wishes to view, such as the starter list, veterinarian list, ineligible list, etc.

- Once the racetrack has granted you access to a particular list, the racetrack MUST send the request to InCompass at <u>techsupport@incompass-solutions.com</u>
- 3. InCompass will then send you a user name and password. The user name and password must be kept confidential. Do NOT let others use your unique log in.
- 4. Once you have access to RTO, you can review lists from other jurisdictions (who have turned on list sharing) and look up individual horses to see if they are currently on a list.

#### Viewing Lists from Other jurisdictions:

- 1. Log in to RTO
- 2. Choose Horse: Reports from the Main Menu

| Entries:  | Maint | Reports | Draws        | Run Down          | Move Draws/Entries |
|-----------|-------|---------|--------------|-------------------|--------------------|
| Horse:    | Maint | Reports | Ship In/Out  | Trainer Check In/ | Dut                |
| Horsemen: | Maint | Reports | Trainer Inv. | Trainer Ruling    | Jockey Colony      |

- 3. Then select from the Report Type drop menu $\rightarrow$  Horses on Lists
- 4. Select either Local Lists (to view your own lists) or Other Lists to view lists from other jurisdictions
- 5. Select List Type from the drop menu
- 6. Select Breed Type (if applicable)
- 7. Then select View/Print to display report
- 8. To return to Horses on List screen, close report.
- 9. To return to main menu, select Exit on Horses on List screen.

#### Checking Individual Horse on a list:

1. Log in to RTO

- 2. Choose Horse: Maintenance from the Main Menu
- 3. Type in horse name, tattoo, registration number or microchip number and then

- 4. If a white screen appears with horses of a similar name, select the horse desired and select OK or double click on the horse's name.
- 5. Select Tab # 3  $\rightarrow$  Lists
- 6. Select Other Jurisdictions

| Track: BIR<br>Trainer :<br>List Type<br>Date On<br>Date Off | CLUB Comments | Load From Last Start | Add List<br>Save List<br>Delete List<br>Structure<br>Other Jurisdictions |
|-------------------------------------------------------------|---------------|----------------------|--------------------------------------------------------------------------|
| 1                                                           | <br>Update    | e E <u>x</u> it      |                                                                          |

#### Email notification of overriding a list when taking entries:

When entries are taken, if a horse is currently on a list, a warning box will come up indicating that the horse is on a list. The entry clerk has the ability to override this warning and enter the horse. If this occurs, an email is automatically generated to the racing secretary. To gain access to receive these emails:

- 1. Request access from the racetrack management or the racing secretary
- The racetrack management or racing secretary must then contact InCompass at techsupport@incompass-solutions.com requesting that you are added to the automated override emails. The email must state that you request, "notification via email when a horse is on a list"

3

Top of Document

## **Adding Horses to Lists**

- 1. Log into RTO
- 2. Choose Horse Maintenance from the Main Menu\*\*
- 3. Select the Subject Horse
- 4. Choose Lists tab 3 \*\*
- 5. The track will auto populate to the track for which you logged in
- 6. Enter the Trainer name, if known
- 7. Choose list type\*\*
  - For horses ineligible under claiming rules to race in another jurisdiction, choose "Claiming List"
  - To put a horse on the Stewards' List choose "Stewards List"
  - There are other lists available and the choices may vary by jurisdiction.
- Put the date the Horse went on the list (i.e. became ineligible) in the "Date On" field\*\*
- Put date the Horse will be off the list (i.e. will become eligible) in the "Date Off" field\*\*
- 10. Add any comments related to the list entry\*\*
- 11. Choose "Add List " to update the Lists
- 12. Choose "Update " to update the Horse's information
- 13. The list is now there for any entry clerk

You <u>SHOULD NOT</u> delete a horse off of a list *unless* it was entered in error. By using the "On" and "Off" date, you allow a horse to be taken off a list but still keep a record of the horse's list history.

\*\*Screenshot included below for reference (screen shot numbers correspond to list above)

#### 2. Horse Maintenance

| Stakes Nom: | Maint | Reports | Mobile Stakes |                      |                    |             |
|-------------|-------|---------|---------------|----------------------|--------------------|-------------|
| Cond Book:  | Maint | Reports | Renum Race    | Template             | Driver             |             |
| Entries:    | Maint | Reports | Draws         | Run Down             | Move Draws/Entries | Renum Draws |
| Horse:      | Maint | Reports | Ship In/Out   | Trainer Check In/Out |                    |             |
| Horsemen:   | Maint | Reports | Trainer Inv.  | Jockey Colony        |                    |             |
|             |       |         | _             |                      |                    |             |

## 4. Lists Tab

| Сн                                                                                                    | orse Maintenar                                    | nce - Window                                            | /s Interne                                   | t Explorer                                                                                                    |                   |               |  |  |
|----------------------------------------------------------------------------------------------------|---------------------------------------------------|---------------------------------------------------------|----------------------------------------------|----------------------------------------------------------------------------------------------------|-------------------|---------------|--|--|
| 🦲 ht                                                                                                    | ttp://rto.incompas:                               | ssolutions.com/r                                        | toHorseMain                                  | tenanceEdit.jsp                                                                                                    |                   | *             |  |  |
| BIR<br>01/01/200912/31/2009 Horse Maintenance: Rush Rush 2003 dk b/ g,by More Than Ready Stars n' Bars HM002-4 |                                                   |                                                         |                                              |                                                                                                    |                   |               |  |  |
| <u>M</u> en                                                                                                    | u                                                 | Message (                                               | <u>C</u> enter                               | Terms Of Use                                                                                                    | Contact Us        | User: kmhix   |  |  |
|                                                                                                    | <u>1</u> -Physical<br>Rush Rush<br>Identification | <u>2</u> -Pedigree<br>- Dark Bay or I<br>n - Reported G | <u>3</u> -Lists<br>Brown, TB,<br>elding Date | 4-Lasix List         5-Equipment         6-Comme           Gelding (03/24/2003) Reg. # 03012384         Las           :: 10/18/2006 | nts Z-Partnership | 8 - Microchip |  |  |

## 7. Types of Lists [may vary by jurisdiction]

|      | Track:    | BIR BIRMINGHAM TURF CLUB                                 | · •                        |   |
|------|-----------|----------------------------------------------------------|----------------------------|---|
|      | Trainer : | Machowsky, Michael                                       | Load From Last Start       |   |
|      | List Type | <b>~</b>                                                 | Save List                  |   |
|      | Date On   | Default Bleeder List<br>Default Nerved List              | Comments Clear             |   |
|      | Date Off  | Default Starter List<br>Default Veterinarian List        | Qther Jurisdictions        |   |
|      |           | Default Paddock Judge List<br>Default Mares in Foal List |                            |   |
|      |           | Default Deceased List<br>Default Problem List            |                            |   |
|      |           | Default Ineligible List<br>Default Stewards List         | <u>U</u> pdate <u>Exit</u> |   |
|      |           | Default Claiming List<br>Default Racing Secretary List   |                            | ~ |
| Done |           | - /                                                      | 😜 Internet 🔍 100%          | • |

### 8. Date on

|      | Trainer : | $\triangleright$ | Load From Last Start |            | Add List                                        |          |
|------|-----------|------------------|----------------------|------------|-------------------------------------------------|----------|
|      | List Type | Comments         |                      |            | Save List Delete List Clear Other Jurisdictions |          |
|      | Date Off  |                  |                      |            |                                                 |          |
|      |           | Update           | E <u>xit</u>         |            |                                                 |          |
| Done |           |                  |                      | 😜 Internet | <b>a</b> 100%                                   | <u>ب</u> |

### 9. Date Off

|      | Trainer :   |          | P [Lo | ad From Last Star | t          | Add List            |   |
|------|-------------|----------|-------|-------------------|------------|---------------------|---|
|      | List Type 💌 | _        |       |                   |            | Save List           |   |
|      | Date On     | Comments |       |                   | ~          |                     |   |
|      | Date Off    |          |       |                   | _          | Other Jurisdictions |   |
|      |             | L        |       |                   | <u> </u>   |                     |   |
|      |             |          |       |                   |            |                     |   |
|      |             | Update   |       | E <u>x</u> it     |            |                     |   |
|      |             |          |       |                   |            |                     | ~ |
| Done |             |          |       |                   | 😜 Internet | <b>a</b> 100%       | • |

### 10. Comments

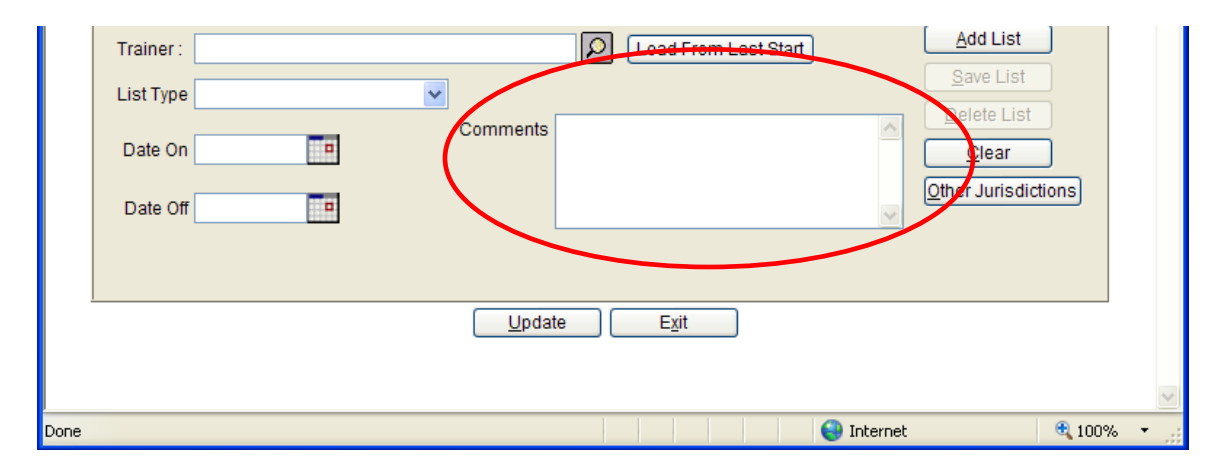

### Example:

A Horse racing at Birmingham in State A went on the Claiming List on 10/14/09 and will be eligible to race out of state on 10/28/09 under State A's Rules of Racing. The horse should be added to the Claiming List and should appear in Horse Maintenance as follows:

| 1-Physical | 2-Pedigree     | <u>3</u> -Lists | 4-Lasix List     | 5-Equipment       | 6-Comments      | Z-Partnership | 8 - Microchip      |
|------------|----------------|-----------------|------------------|-------------------|-----------------|---------------|--------------------|
| Rush Rus   | h Dark Bay o   | r Brown, TE     | 3, Gelding (03/2 | 4/2003) Reg. # 03 | 012384          |               |                    |
|            |                | 1               |                  |                   |                 |               |                    |
|            |                |                 | List Type        | Date On Da        | te Off Reason   | _             |                    |
|            |                | Defau           | It Claiming List | 10/14/2009 10/2   | 8/2009          |               |                    |
|            |                |                 |                  |                   |                 |               |                    |
|            |                |                 |                  |                   |                 |               |                    |
|            |                |                 |                  |                   |                 |               |                    |
|            |                |                 |                  |                   |                 |               |                    |
| -          |                |                 |                  |                   |                 |               |                    |
| Track:     | BIR BIRMINGH   | M TURF CL       | UB 🔽             |                   |                 | _             |                    |
| Trainer :  | Machowsky, Mic | hael            |                  | D Load            | From Last Start | Ļ             | Add List           |
| List Type  |                |                 | ~                |                   |                 |               | Save List          |
|            | _              | -               | Comment          | s                 |                 |               | Delete List        |
| Date On    |                |                 |                  |                   |                 |               | Clear              |
| Date Off   |                |                 |                  |                   |                 | 0             | ther Jurisdictions |
| Date on    |                |                 |                  |                   |                 | <u>×</u>      |                    |
|            |                |                 |                  |                   |                 |               |                    |
|            |                |                 | <u> </u>         | -                 |                 |               |                    |
|            |                |                 | <u>U</u> pd      | ate E             | at              |               |                    |

Top of Document